## 1. 登入 ECPA 人事服務網(https://ecpa.dgpa.gov.tw/)

| - Intipstytecha.ugpa.i                                                                                                    | ov.tw/                                                                                       |                                                                                                    |                                                 |
|----------------------------------------------------------------------------------------------------|----------------------------------------------------------------------------------------------|----------------------------------------------------------------------------------------------------|-------------------------------------------------|
| ◎ 公文整合資訊系统                                                                                                    |                                                                                              |                                                                                                    |                                                 |
| ▶ Marsh 台灣   Windows 10,                                                                                                   | ✓ Yahoo奇摩 创公文整合資訊系統 ℭ eCPA人事服務網                                                              | 8- 首頁 卻]公教人員保險網路作業e系                                                                                                    |                                                 |
| A 人事何                                                                                                    |                                                                                              |                                                                                                    | 日別線上入數:<br>今日總計入數:<br>累積上線入數:<br>民國 109 年 08    |
|                                                                                                    | 自頁 最新公告 主題投票 機關組織                                                                            | Astl                                                                                                    |                                                 |
| - 個人資料                                                                                                    | 重要訊息:本系統之個人資料僅使<br>護法之相關規定,於使                                                                | 共作必要人事資料管理之用,台端利用本系統之個人資料<br>用完畢後,儘速刪除銷毀,避免外洩,如有違法致生損害                                                                                                    | 以時,請留意遵守個人資料保<br>,本總處將依法求償。                     |
| 中長 号虎                                                                                                    |                                                                                              |                                                                                                    |                                                 |
|                                                                                                    |                                                                                              |                                                                                                    |                                                 |
| 仲長号虎 :                                                                                                    |                                                                                              |                                                                                                    |                                                 |
| 帳號:<br>密碼:                                                                                                    |                                                                                              |                                                                                                    |                                                 |
| 帳號:<br>密碼:<br>登入 忘記來碼                                                                                                    | 2                                                                                            |                                                                                                    | a                                               |
| 帳號:<br>密碼:<br>登入 忘記密碼                                                                                                    |                                                                                              | 人事服務細                                                                                                    | 9                                               |
| <ul> <li>帳號:</li> <li>密碼:</li> <li>登入 忘記密碼</li> <li>自然人憑證\機關憑</li> </ul>                                                   |                                                                                              | 人事服務網<br>相關元件下載                                                                                                    | g<br>磊                                          |
| <ul> <li>頓號:     <li>密碼:     <li>登入 忘記密碼     <li>自然人憑證\機關憑     <li>密碼:     <li>登入     </li> </li></li></li></li></li></ul> |                                                                                              | 人事服務網相關元件下載                                                                                                    | <b>3</b><br>五                                   |
| 帳號:<br>慶碼:<br>會然人憑證\機關憑<br>慶碼:<br>登入<br>環境檢測程式(任限]<br>健 保 七                                                                |                                                                                              | 人事服務網相關元件下載                                                                                                    | <u>3</u><br>品                                   |
| 帳號:<br>慶碼:<br>自然人憑證\機關憑<br>慶碼:<br>登入<br>環境檢測程式(僅限)<br>健保卡<br>慶碼:                                                           | 證<br>人事服務網相關元件下載品                                                                            | 人事服務紙<br>相關元件下載                                                                                                    | <b>3</b><br><b>6</b>                            |
| 転號:                                                                                                    | 證                                                                                            | ↓ 人事服務網<br>相關元件下載                                                                                                    | <b>9</b><br><b>⊡</b><br>- 1 1 2   0   4   0   0 |
| 戦號:                                                                                                    | <ul> <li>              人事服務績相關元件下載區             人事業務連結               行政防業務區      </li> </ul> | ▲<br>△ (編集数)<br>小 (編集数)<br>小 (編集数)<br>小 (編集数)<br>小 (編集数)<br>小 (編集数)<br>小 (編集数)<br>小 (編集数)<br>小 (編集数)<br>小 (編集数)<br>小 (編集数)<br>小 (編集数)<br>小 (編集数)<br>小 (編集数)<br>小 (編集数)<br>小 (編集数)<br>小 (編集数)<br>小 (編集)<br>小 (編集)<br>小 (編集)<br>)<br>(編集)<br>)<br>(編集)<br>)<br>(編集)<br>)<br>(編集)<br>)<br>(編集)<br>)<br>(編集)<br>)<br>(編集)<br>)<br>(編集)<br>)<br>(編集)<br>)<br>(編集)<br>)<br>(編集)<br>)<br>(編集)<br>(編集)<br>(編 | <b>3</b><br><b>■</b><br>1 2 3 4 6 6<br>二<br>業務區 |

2. 以「自然人憑證或健保卡」登入

| A 不要服感                      | a 7.4                             |                                             | 目前線上人數:<br>今日總計入數:<br>累積上線人數:<br>民國 109 年 08 / |
|-----------------------------|-----------------------------------|---------------------------------------------|------------------------------------------------|
| 首頁                          | 最新公告 主題投票 機關組織                    |                                             |                                                |
| 國人資料                        | 重要訊息:本系統之個人資料僅供作必<br>護法之相關規定,於使用完 | \$要人事資料管理之用,台端利用本系統之<br>畢後,儘速刪除銷毀,避免外洩,如有違法 | 2個人資料時,請留意遵守個人資料保<br>致生損害,本總處將依法求償。            |
| 帳 號                         |                                   |                                             |                                                |
| 帳號:                         | 14/50/                            | 10                                          |                                                |
| 密碼:                         | <b>WEBE</b>                       | -R                                          |                                                |
| 登入 忘記密碼                     |                                   |                                             |                                                |
| 自然人憑證\機關憑證                  | 结                                 | 遇运利子会                                       | 红                                              |
| 密碼: •••••                   | TR.                               | 之间(11) 73                                   | 57L                                            |
| 登入                          | 田人                                | 弗佐士 舌田                                      | 上的田                                            |
| 環境檢測程式(僅限IE)                |                                   | 貝丁F赤 里雨                                     | 百可几四月                                          |
| 健保卡                         |                                   |                                             |                                                |
| 密碼:                         | WebHR待遇福利子系統(用人費                  | 作業)表格說明                                     | 1 2 3 4 5 6                                    |
| 登入                          | 人事業務連結                            |                                             |                                                |
| 使用健保卡注意事項                   | 行政院業務原                            | 公保業務區                                       | 老計院業務區                                         |
| 如果您為第一次登入或使用上<br>有疑問,請先點選這裡 |                                   |                                             |                                                |

3. 點選「應用系統」

| ○ 新 手 上 路                                                     | 重要訊息:本系統之<br>護法之相 | 個人資料僅供作必要人事資料管理之用, 台端利用本系統之個人資料時, 請留意遵守個人ī<br>開規定, 於使用完畢後, 儘速刪除銷毀, 避免外洩, 如有違法致生損害, 本總處將依法求償。 | 資料保 |
|---------------------------------------------------------------|-------------------|----------------------------------------------------------------------------------------------|-----|
| ○ 使用手冊                                                        | 📔 待辦事項 🛛          | \$待辦事項異動時間為每天凌晨,今日所填報之資料其狀態需於明日才會更新:預設下架時間90天。                                               | 更多  |
| □ 組改權益保障案例                                                    | 人事資料報送            | 資料入檔系統,成功人員筆數:1、失敗人員筆數: <b>0</b> 。 (109/08/25 21:46)                                         |     |
| 🔒 個人資料                                                        | 人事資料報送            | 資料入檔系統,成功人員筆數: <b>2</b> 、失敗人員筆數: <b>0</b> 。(109/08/24 21:06)                                 |     |
| 桃園市立武漢國民中學                                                    | 人事資料報送            | 資料入檔系統,成功人員筆數: <b>2</b> 、失敗人員筆數: <b>0</b> 。(109/08/23 20:11)                                 |     |
|                                                               | 人事資料報送            | 資料入檔系統,成功人員筆數: <b>3</b> 、失敗人員筆數: <b>0</b> 。(109/08/22 21:56)                                 |     |
| (自然人憑證)<br><mark>登出</mark>                                    | 人事資料報送            | 資料入檔系統,成功人員筆數: <b>3</b> 、失敗人員筆數: <b>0</b> ,(109/08/21 22:32)                                 |     |
| ■我的專區 ■雷子智卡                                                   |                   |                                                                                              |     |
| ■待辦事項  ■應用系統                                                  | <u></u>           |                                                                                              |     |
| 主題投票                                                          |                   | 人事服務網                                                                                        |     |
| <ul> <li>我的生活資訊</li> <li>Google搜尋引擎</li> <li>中央氣象局</li> </ul> | Ę                 | QA說明文件                                                                                       |     |

4. 點選「MyData」公務人員個人資料服務網

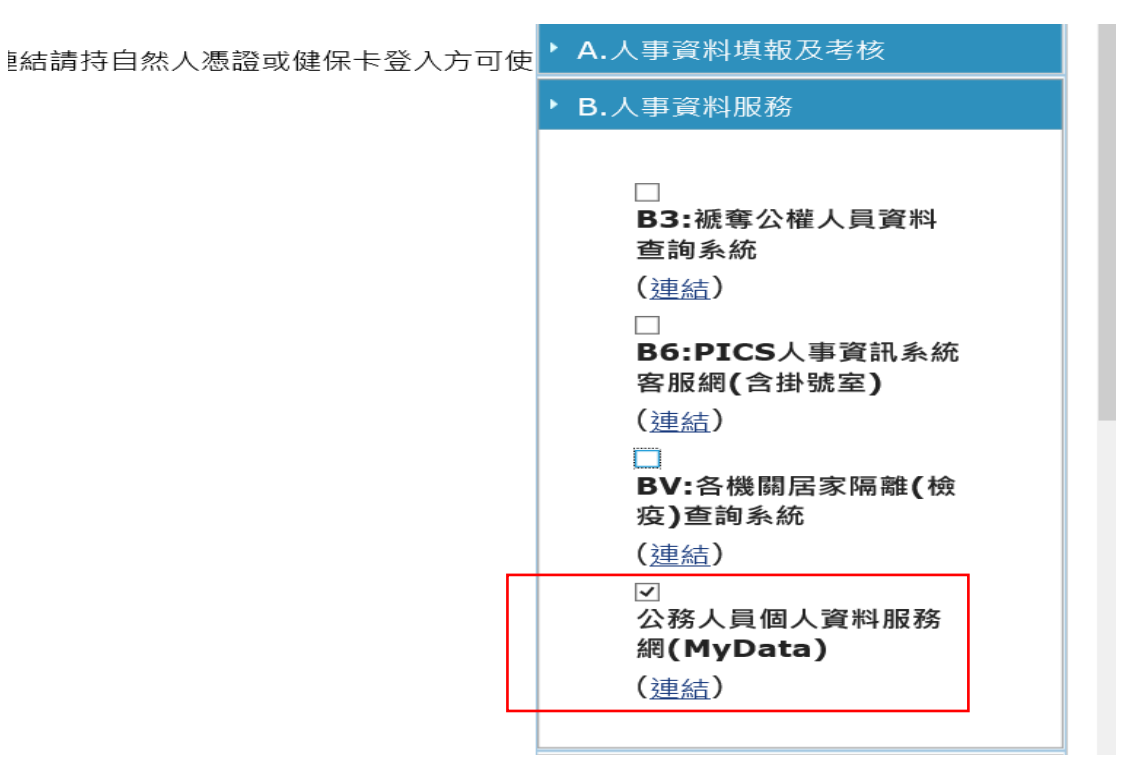

## 5.

6. 點選「個人檔案夾」

| Å 行政院人事行政總處 |           | 公務人員個人資料服務網<br>(My Data) |                       |  |
|-------------|-----------|--------------------------|-----------------------|--|
| 個人資料        |           | 多纮八生                     |                       |  |
| 資料查詢及校對     |           | <i>杀机'</i> 公'百           |                       |  |
| 簡要自述維護      | 108.11.01 | 若有網站首頁版面異常,請於電腦鍵         | 盤按下ctrl+fn+f5,重新載入網站。 |  |
| 修改進度查詢      |           |                          |                       |  |
| 待遇表查詢       |           |                          |                       |  |
| 履歷表下載       |           |                          |                       |  |
| 個人檔案夾       | L         |                          |                       |  |

7.

6. 點選「證明書申請及查詢」

| A<br>行政院人事行政 | 總處<br>公務人員個人資料服務網<br>(My Data)                  |
|--------------|-------------------------------------------------|
| 個人資料         | 多体八生                                            |
| 個人檔案夾        | が削ムロ                                            |
| 未檢視資料查詢      | 108.11.01 若有網站首頁版面異常,請於電腦鍵盤按下ctrl+fn+f5,重新載入網站。 |
| 獎懲資料查詢       |                                                 |
|              |                                                 |
| 證明書申請及查詢     |                                                 |

## 7. 點選「申請證明書」

| 個人檔案夾 > 證明書申請及查詢 |                             |               |            |      |              |     |     |    |
|------------------|-----------------------------|---------------|------------|------|--------------|-----|-----|----|
|                  | <u>訊息.查無相關的資料!</u><br>申請證明書 |               |            |      |              |     |     |    |
| _                |                             | 476 ab 135 ¥T | -1 *1 W 88 |      | \\\\<br>\\\\ | 證明書 | 證明書 | 驗證 |
|                  | 甲請狀態 甲請時間                   | 證書種類          | 甲請機關       | 用蒁説明 | 迗珜時間         | 下載  | 驗證  | 開關 |

8.點選證書種類,填寫用途後按「送出」即可

| 公務人          | 員個人資料服務網<br>(My Data)     | 回首頁 |
|--------------|---------------------------|-----|
| 夾 > 證明書申請及查詢 | 證書種類 ●在職證明書 ○服務證明書 ○離職證明書 | 1 × |
| 證明書          | 用途說明 2                    |     |
| 犬態 申請時間 證書種  | 送出 3                      |     |

9.次2日至系統查詢下載使用